# СанСим. Простое подключение к телефониии

| Москва 🗙 | Отдел продаж: +7-495-10 | -10-495 🕥 | Отдел поддер | жки: +7-495-09-09-495 | Лич       | ный кабинет |
|----------|-------------------------|-----------|--------------|-----------------------|-----------|-------------|
| SunSIM   | Виртуальная АТС         | Номера    | Тарифы       | SIP-оборудование      | Поддержка | Оплата      |

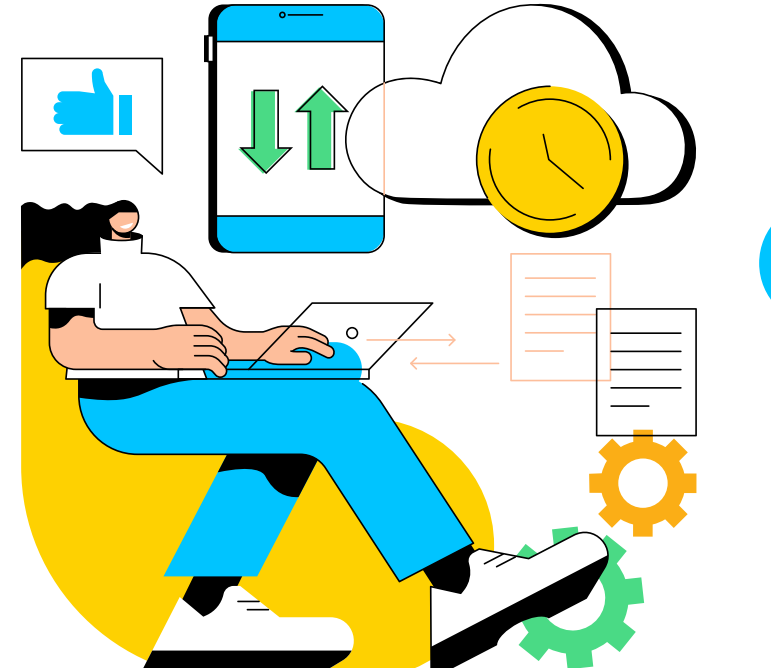

### БЕСПЛАТНО первые 14 дней!

для предпринимателей и юридических лиц

Красивый городской номер телефона

 $\rangle$ 

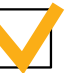

Виртуальная АТС

Шаг 1.

### Необходимо выбрать номер

#### Москва

| Простой                                     | Бронзовый                            | Серебряный                           | Золотой                                    | Платиновый          |
|---------------------------------------------|--------------------------------------|--------------------------------------|--------------------------------------------|---------------------|
| <b>0₽</b> <del>180</del> ₽/мес <sup>?</sup> | 0₽ <del>380</del> ₽/мес <sup>®</sup> | 0₽ <del>530</del> ₽/мес <sup>2</sup> | <b>0₽</b> <del>730</del> ₽/мес <sup></sup> | <b>1 030 ₽</b> /мес |
| 7 (495) 22-313-24                           | 7 (495) 1-555-803                    | 7 (495) 101-22-55                    | 7 (495) 782-782-0                          | 7 (495) 111-51-51   |
| 7 (495) 22-313-45                           | 7 (495) 1-555-805                    | 7 (495) 115-11-85                    | 7 (495) 30-888-31                          | 7 (495) 111-57-57   |
| 7 (495) 223-15-89                           | 7 (495) 008-05-09                    | 7 (495) 11-57-100                    | 7 (495) 29-000-44                          | 7 (495) 111-69-69   |
| 7 (495) 223-17-31                           | 7 (495) 0-555-806                    | 7 (495) 11-575-00                    | 7 (495) 101-97-97                          | 7 (495) 111-97-97   |
| 7 (495) 223-16-41                           | 7 (495) 0-555-906                    | 7 (495) 11-58-200                    | 7 (495) 115-55-65                          | 7 (495) 11-55-777   |
| < >                                         | < >                                  | < >                                  | $\langle \rangle$                          | < >                 |

Для подключения ОНЛАЙН просто НАЖМИТЕ на понравившийся номер!

Шаг 2.

### Необходимо выбрать тарифный план и заполнить форму Вашими данными

|                        | Москва 💙                                 | Отдел продаж: +7-495-10                                 | 0-10-495 ᠺ                        | Отдел поддер»                       | кки: +7-495-09-09-495                    | Лі                        | ичный кабинет |
|------------------------|------------------------------------------|---------------------------------------------------------|-----------------------------------|-------------------------------------|------------------------------------------|---------------------------|---------------|
|                        | SunSIM                                   | Виртуальная АТС                                         | Номера                            | Тарифы                              | SIP-оборудование                         | Поддержка                 | Оплата        |
| Гла                    | авная / Подключение че                   | рез Госуслуги                                           |                                   |                                     |                                          |                           |               |
|                        |                                          |                                                         |                                   |                                     |                                          |                           |               |
| Выбираем<br>тарифный   | Выбранный номер:                         | Про                                                     | стой (                            | 495) 223-13                         | 3-45 × B                                 | ыбрать другой но          | мер           |
| план                   | <u>Ежемесячная плата</u>                 | <u>за номер</u> : <b>О</b> ₽ в месяц ( <b>в</b>         | течение 14 дн                     | е <b>й</b> с даты подк              | лючения), далее 180₽ в                   | з месяц.                  |               |
|                        | Выбранный тариф:<br>才                    | Старт                                                   |                                   | 🗸 Профи                             |                                          | Сравнить тарио            | фы            |
|                        | Ежемесячная плата:                       | О₽ в месяц (в течение Т                                 | <b>I4 дней</b> с даты             | подключения),                       | , далее 1299 ₽ в месяц.                  |                           |               |
|                        | Подтвердите свой ли                      | чный мобильный номер                                    | <b>):</b>                         |                                     |                                          |                           |               |
| Указываем<br>Ваш номер | +7 Номер                                 |                                                         | Отправи                           | ть код                              | - Нажила                                 | en                        |               |
| телефона               | Укажите мобильнь                         | й номер телефона без кода стра                          | ны, используя толы                | ко цифры, например                  | , 9991234567 Myuoum                      | 0 KOO>>                   |               |
|                        | Код подтвержде                           | ния                                                     |                                   | - Brun al                           | 8, 90, 11, 100, 11, 140.                 | ныны всл                  | C             |
|                        | Получите и запо                          | лните Код подтверждения                                 | E                                 | код па                              | эдтверждени.                             | ૧<br>૧                    | $\sim$        |
|                        | Email                                    |                                                         |                                   | Заполн.                             | яем Ваш адре                             | ec                        |               |
|                        | Промокод                                 |                                                         | F                                 | электр                              | юнной почть                              | ł                         |               |
|                        |                                          |                                                         | Примени                           | ть промокод                         | Заполняетс                               | я если у В                | sac ecmb      |
|                        |                                          |                                                         |                                   |                                     | « <b>Промокоо»</b> »<br>про              | , в ином с<br>пускаем     | nyrae -       |
| Нербходил              | 110 10 cm abuma                          | 20.004 811                                              |                                   |                                     |                                          |                           |               |
| осогласи               | и на обработки<br>и на обработки         | l                                                       |                                   |                                     | Необходи<br>с Пользон                    | мо ознаком<br>Вательским  | иться         |
| hepcotian              |                                          |                                                         | х лаццых                          |                                     | соглашен                                 | чием и посл<br>ть галочки | e             |
|                        | Я подтвержда                             | ю, что согласен с условиями                             | и пользовательсі                  | кого соглашения                     | <                                        |                           |               |
|                        | Пользователь гаран<br>данные могут стать | нтирует достоверность всех<br>причиной отказа в обслужи | вводимых при и<br>ивании и выполн | іспользовании са<br>іении финансовь | айта личных данных. Недо<br>ых операций. | стоверные или неко        | орректные     |
|                        |                                          | В дан                                                   | ином пун<br><b>как</b> Е          | икте Вал<br>Вы будете               | и необходимо<br>г <b>регистриро</b>      | определи<br><b>ваться</b> | ться          |
|                        | Я хочу зарегистри                        | роваться как:                                           |                                   | S.                                  |                                          |                           |               |
|                        | Юрид                                     | ическое лицо                                            | Индивидуа                         | льный предпрі                       | иниматель                                | Физическое л              | ицо           |
|                        |                                          |                                                         | ить через ГосУ                    | слуги* У                            | меня нет аккаунта в ГосУс                | лугах                     |               |
|                        |                                          |                                                         |                                   |                                     | R                                        |                           |               |
| ECNU<br>Ha Tar         | у Вас есть учен<br>Слигах, то выб        | <b>пная запись</b>                                      |                                   | Ес<br>Ил. Г                         | or y Bac Hem y                           | итной запи                | и<br>ниний    |
| пункт,                 | все Вани дання                           | не подтянутся                                           |                                   | пун                                 | кт, Вани <b>персо</b>                    | нальные дан               | шые           |
|                        | abmossamu                                | ески                                                    |                                   |                                     | придется вбива                           | ть вругнук                | )             |

Шаг 3.

### Если выбрали Физическое лицо и подключение через ГосУслуги

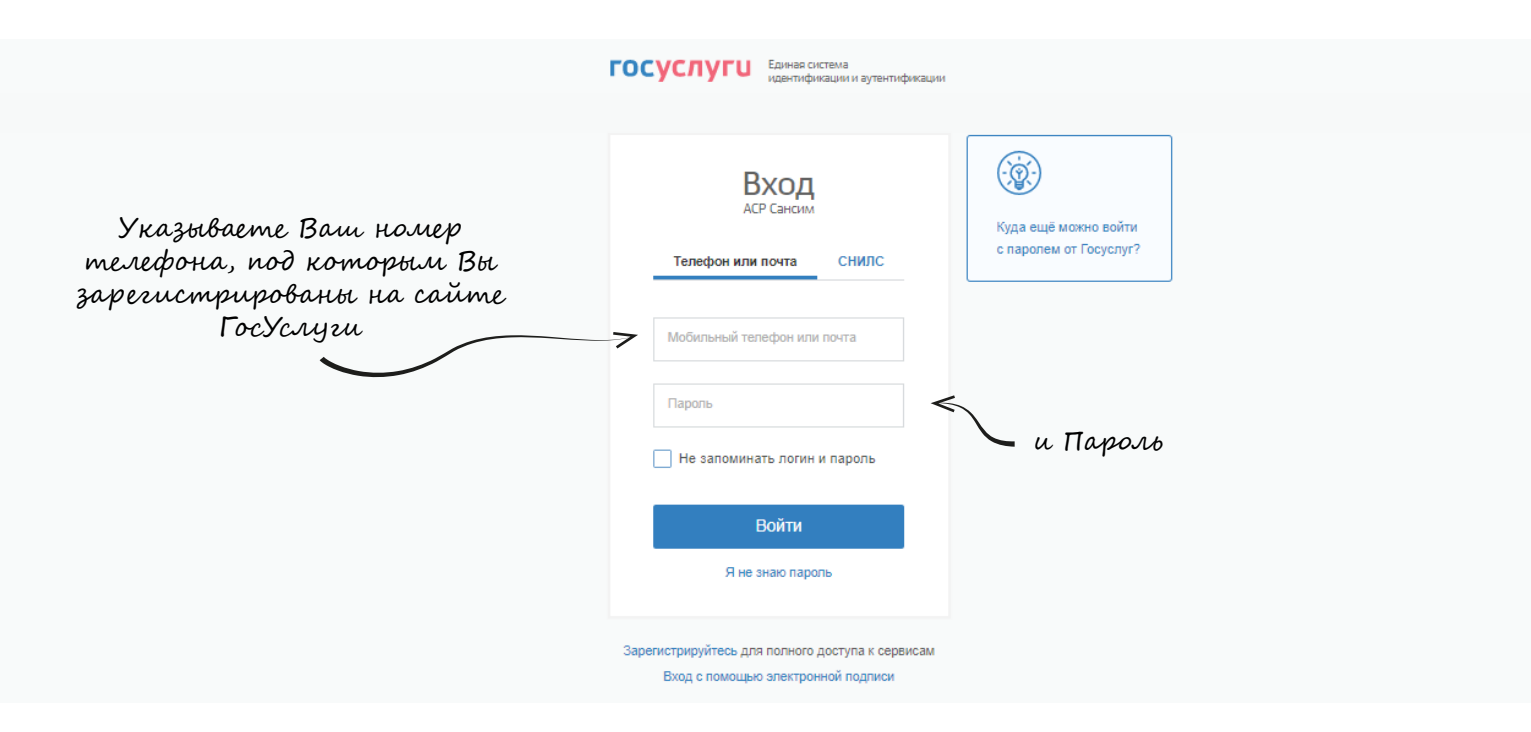

Шаг 4.

После нажатия кнопки «Войти» попадаем в личный кабинет СанСим, где надо подтвердить электронную подпись документов

| В данный момент доступны только разделы ,<br>Для активации номера необходимо принят | документы и оплата, после актива<br>Необходимо подтвердить эл<br>подпись документов: | щии номера будут доступны в<br>×<br>ектронную |            |  |
|-------------------------------------------------------------------------------------|--------------------------------------------------------------------------------------|-----------------------------------------------|------------|--|
| Принять документы                                                                   | Договор на оказание услуг<br>Заявление на выделение теле<br>(4951176810)             | фонного номера                                |            |  |
| Документ                                                                            | Принять все                                                                          | Отложить                                      | Дата       |  |
| Договор на оказание спут<br>Нажимаем                                                |                                                                                      | Asianak na ukumut                             | 29.09.2020 |  |
| Заяв «Принать пвсе»» нол                                                            | ιера (4951176810)                                                                    | Договор не принят                             | 29.09.2020 |  |

После нажатия «**Принять все**» происходит активация номера, и через пару минут Вы уже можете начать полноценно **пользоваться** Вашим номером Шаг 5.

## Необходимо перейти в Вашу электронную почту и найти письмо от СанСим (могло попасть в спам)

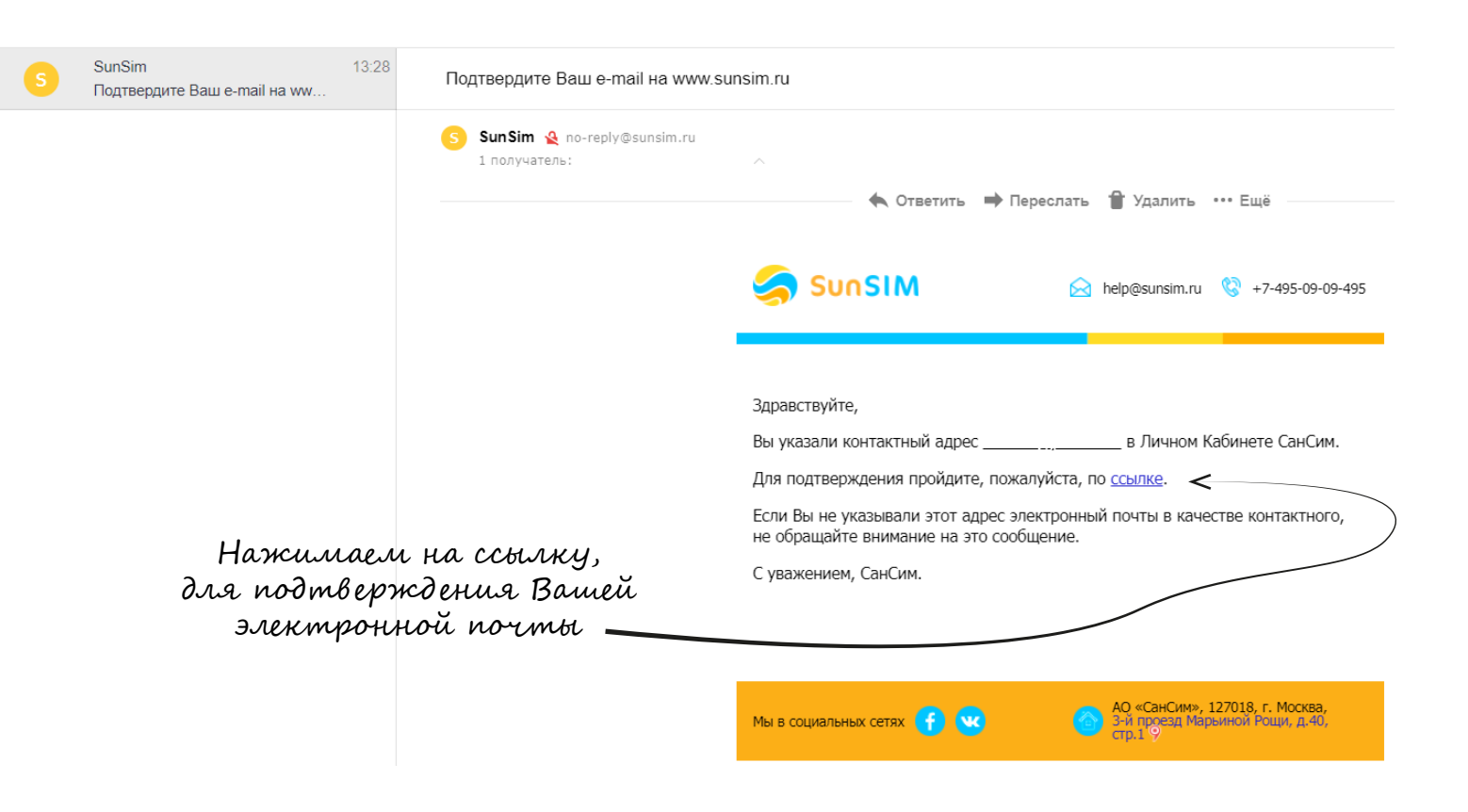

Шаг 3.1.

### Если выбрали Физическое лицо и подключение через «У меня нет аккаунта на ГосУслугах»

Откроется форма ниже и ее необходимо заполнить. Приготовьте Ваш паспорт.

| ичные данные                                                        |                                                                                             |
|---------------------------------------------------------------------|---------------------------------------------------------------------------------------------|
| Фамилия                                                             | Фамилия                                                                                     |
| Имя                                                                 | Имя                                                                                         |
| Отчество                                                            | Отчество                                                                                    |
| аспортные данные                                                    |                                                                                             |
| аспортные данные                                                    |                                                                                             |
| аспортные данные<br>Дата рождения                                   | ДД.ММ.ГГГГ Серия Серия Номер Номер                                                          |
| аспортные данные<br>Дата рождения<br>Код подразделения              | ДД.ММ.ГГГГ Серия Серия Номер Номер<br>Код подразделения Дата выдачи ДД.ММ.ГГГГ              |
| аспортные данные<br>Дата рождения<br>Код подразделения<br>Кем выдан | ДД.ММ.ГГГГ Серия Серия Номер Номер<br>Код подразделения Дата выдачи ДД.ММ.ГГГГ<br>Кем выдан |

(Адрес регистрации:населенный пункт, улица, дом

### Шаг 3.2.

### После заполнения всех полей Вам необходимо загрузить 2-3 страницу паспорта, 4-5 страницу паспорта (страница с регистрацией) и селфи с паспортом

| Пожалуйста, загрузите сканы п<br>10мб и только со следующими р | аспорта и селфи с паспортом. Разрец<br>расширениями: gif, png, jpg, jpeg, pdf: | зена загрузка файлов объемом не более      |
|----------------------------------------------------------------|--------------------------------------------------------------------------------|--------------------------------------------|
| Скан паспорта, 1-я страница                                    | Скан паспорта, 1-я страница                                                    | Загрузить документ В формате JPEG, PNG, PD |
| Скан паспорта, 2-я страница                                    | Скан паспорта, 2-я страница                                                    | Загрузить документ В формате JPEG, PNG, PD |
| Селфи с паспортом                                              | Селфи с паспортом                                                              | Загрузить документ В формате JPEG, PNG, PD |
|                                                                |                                                                                |                                            |

После загрузки всех страниц нажимаем «Подключить»

| 🚔 МОИ ФИНАНСЫ 🙁 МОЙ ПРОФИЛЬ                                               |                                         |                   |                 |
|---------------------------------------------------------------------------|-----------------------------------------|-------------------|-----------------|
| ▲ Иванов Иван Иванович<br>Договор №\$004969 от 29.09.2020 Баланс 0,00 руб | Выход     Пополнить                     | Партнерская прог  | SUNSIM<br>PAMMA |
| 🖩 Мои документы                                                           |                                         |                   |                 |
| В данный момент доступны только разделы документы и оплата, п             | юсле активации номера будут доступны вс | е разделы Личного | о кабинета.     |
| Для активации номера дождитесь проверки загруженных документ              | 08.                                     | <b>Пата</b>       |                 |
| Паспорт (1-я страница)                                                    | Загружен, ожидается верификация         | 29.09.2020        | Сканать         |
| Паспорт (2-я страница)                                                    | Загружен, ожидается верификация         | 29.09.2020        | Скачать         |
| Селфи персоны                                                             | Загружен, ожидается верификация         | 29.09.2020        | Скачать         |
| Договор на оказание услуг                                                 | Договор не принят                       | 29.09.2020        | Скачать         |
| Заявление на выделение телефонного номера (4951178510)                    | Договор не принят                       | 29.09.2020        | Скачать         |
|                                                                           |                                         |                   |                 |

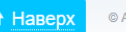

© АО САНСИМ, 2012 - 2020 «СанСим»

### Шаг 3.3.

#### Далее необходимо дождаться проверки загруженных документов

После того, как загруженные документы будут верифицированы, в личном кабинете появится информация о готовности Договора на оказание услуг. Вам останется только подписать Договор одним из следующих способов:

1. с помощью **портала Госуслуг (ЕСИА)** – это самый удобный и быстрый способ, активация услуг происходит в течение 1-2 минут после подписания!

2. с помощью усиленной квалифицированной электронной подписи (УКЭП) – скачайте и подпишите договор, а затем загрузите его в личном кабинете; активация услуг произойдет после того, как мы проверим действительность электронной подписи.

Если у вас нет подтвержденной учетной записи на Госуслугах и нет УКЭП – мы будем рады видеть вас в одном из наших **офисов продаж и** обслуживания!

| Мои документы                                                                                                    |                                                                                   |                                             |                                 |
|----------------------------------------------------------------------------------------------------|-----------------------------------------------------------------------------------|---------------------------------------------|---------------------------------|
| данный момент доступны только разделы документы                                                                                                    | и оплата, после активаци                                                          | и номера будут доступны                     | и все разделы Личного кабинета. |
| Вас есть неподлисанные договоры.<br>одлисать договор Вы можете одним из следующих спо<br>Простая электронная подлись в ЕСИА (портал Госусг<br>Усиленная квалифицированная электронная подлись<br>Личный визит в один из наших офисов обслуживания<br>стивация номера произойдет после того, как мы прове | особов:<br>iyrи) – мы рекомендуем и<br>;<br>клиентов.<br>рим корректность загружи | спользовать именно этот<br>енного договора. | cnacoă;                         |
| Документ                                                                                                    | Статус                                                                            | Дата                                        |                                 |
| Паспорт (1-я страница)                                                                                                    | Верифицирован                                                                     | 31.05.2021                                  | Скачать                         |
| Паспорт (2-я страница)                                                                                                    | Верифицирован                                                                     | 31.05.2021                                  | Скачать                         |
| Селфи персоны                                                                                                    | Верифицирован                                                                     | 31.05.2021                                  | Скачать                         |
| Договор на оказание услуг                                                                                                    | Не загружен                                                                       | 31.05.2021                                  | Загрузить договор с УКЭП        |
|                                                                                                    |                                                                                   |                                             | Скачать шаблон                  |
| - Company of the second second second                                                                                                    | 20000000                                                                          |                                             | Подписать через ЕСИА            |
| Заявление на выделение телефонного номера<br>(4951444906)                                                                                                    | Договор не                                                                        | 31.05.2021                                  | Скачать                         |

Также на Ваш контактный телефон будет направлено **смс-сообщение с Вашим логином и паролем** от личного кабинета

| < | SunSIM                                                                                                    |         |
|---|----------------------------------------------------------------------------------------------------|---------|
|   | Спасибо за<br>регистрацию в<br>сервисе! Для<br>активации Вашего<br>номера <u>+7 (49 )</u> -<br>необходимо<br>подтвердить<br>договор в<br>Личном Кабинете<br><u>my.sunsim.ru</u> . Логин:<br><u>49</u> , пароль: | 1 19:47 |

После активации номера поступит еще одно смс сообщение об успешной активации номера

<

SunSIM

Поздравляем, Ваш номер +7 (49) успешно активирован! Управление настройками в Личном Кабинете <u>my.sunsim.ru</u>

Шаг 3.4.

### После активации договора и входа в личный кабинет требуется произвести смену временного пароля на постоянный

| 🏠 📃 номера и услу                                                 | ги 🎧 виртуалы        | ыная атс 🚔 мои фиі           | нансы 🌜 история з       | вонков 🔘 мой проф     | ФИЛЬ |
|-------------------------------------------------------------------|----------------------|------------------------------|-------------------------|-----------------------|------|
| L                                                                 |                      |                              | - Выход                 | 🧐 SunSl               | м    |
| Договор №\$004969 от 29                                           | 0.09.2020 Балан      | нс 0,00 руб Пополнить        | • Привязка и Автоплатеж | Партнерская программа |      |
| Смена пар                                                         | роля                 |                              |                         |                       |      |
| Вы вошли по временному пар                                        | оолю. Смените пароль | , чтобы сделать его постоянн | JM.                     |                       | ×    |
| <ul> <li>4951011989 Виртуалы</li> <li>Сменить пароль д</li> </ul> | ная АТС              |                              |                         |                       |      |
| Текущий пароль                                                    |                      |                              |                         |                       |      |
| Новый пароль                                                      | не менее г           | ляти символов                |                         |                       |      |
| Повторите новый пароль                                            | не менее г           | ляти символов                |                         |                       |      |
| Сменить пароль                                                    |                      |                              |                         |                       |      |
|                                                                   |                      |                              |                         |                       |      |

После изменения пароля **произойдет обновление страницы** и Вы попадете на главную страницу СанСим

| သာ ြင်္သ номера и услуги လည် виртуа                                                                              |                                                                                                    | СТОРИЯ ЗВОНКОВ                                                                                                   |
|----------------------------------------------------------------------------------------------------|----------------------------------------------------------------------------------------------------|----------------------------------------------------------------------------------------------------|
|                                                                                                    | 🕣 Выход                                                                                                    | SunSIM                                                                                                    |
| Договор №\$004969 от 29.09.2020 Бал                                                                              | панс 0,00 руб Пополнить 🗸 Привязка и Ав                                                                          | топлатеж Партнерская программа                                                                                   |
| Глариад                                                                                                    |                                                                                                    |                                                                                                    |
| ј Парпал                                                                                                    |                                                                                                    |                                                                                                    |
| 4951011989 Виртуальная АТС Абонен                                                                                |                                                                                                    |                                                                                                    |
| ⊖ Номера                                                                                                    |                                                                                                    |                                                                                                    |
| 4951011989 💘                                                                                                    |                                                                                                    |                                                                                                    |
| P0                                                                                                    |                                                                                                    |                                                                                                    |
| Мобильное приложение СанСим п                                                                                    | lоказать параметры подключения АОН — 495                                                                         | 1011989 -                                                                                                    |
| РФ 🛞 🛞 Как звонить?                                                                                              |                                                                                                    |                                                                                                    |
| Блокировка при балансе: 0 ₽                                                                                      |                                                                                                    |                                                                                                    |
| <ul> <li>Лимиты услуг  </li> </ul>                                                                               |                                                                                                    | Актуально на<br>17:27 29.09.2020                                                                                 |
| Виртуальный номер 30 0% использовано                                                                             |                                                                                                    |                                                                                                    |
| минут<br>Осталось 30 мин. из 30                                                                                  |                                                                                                    |                                                                                                    |
| c 29.09.2020 no 28.10.2020                                                                                       |                                                                                                    |                                                                                                    |
|                                                                                                    |                                                                                                    |                                                                                                    |
| Настройка облаботки вхолящих авоиков                                                                             |                                                                                                    | Короткар илиарания                                                                                               |
| настрояка обработки входнщих звонков                                                                             | запись разговоров                                                                                                | Короткая нумерация                                                                                               |
| and the second second second second second second second second second second second second second second second | and the second second second second second second second second second second second second second second second | and the second second second second second second second second second second second second second second second |

♦ Наверх
© АО САНСИМ, 2012 - 2020 «СанСим»